## How to Add an Outlook Account on an Android

- 1. Download the Microsoft Outlook app from the Play Store
- 2. Open the app, click **Create New Account** at the bottom of the screen.

| 3:38 🖀 🕅 🕀 🌢 📓 🕀           | \$ 45 al 98% |  |
|----------------------------|--------------|--|
|                            |              |  |
|                            |              |  |
|                            |              |  |
|                            |              |  |
|                            |              |  |
| <b>S</b>                   |              |  |
|                            |              |  |
|                            |              |  |
|                            |              |  |
|                            |              |  |
| Welcome to Outlook         |              |  |
| Designed to work with your |              |  |
| favorite Samsung           | devices.     |  |
|                            |              |  |
| ADD ACCOUN                 | IT           |  |
| CREATE NEW ACCOUNT         |              |  |
| III O                      | <            |  |
|                            |              |  |
|                            |              |  |

3. Enter your college email address then click **Continue** at the bottom of the screen:

| 3:39 🖿            | z M & 6 🖬 &                                |         | 🗊 <sup>पाठः</sup> तो 98% 🛍 |  |  |
|-------------------|--------------------------------------------|---------|----------------------------|--|--|
| $\times$          | Add accour                                 | nt      | 0                          |  |  |
| Enter<br>addre    | Enter your work or personal email address. |         |                            |  |  |
| Email address     |                                            |         |                            |  |  |
| G                 | ADD G                                      | OOGLE A | CCOUNT                     |  |  |
| 00<br>0X          | Sign in using the QR code on your computer |         |                            |  |  |
| PRIVACY AND TERMS |                                            |         |                            |  |  |
|                   |                                            |         |                            |  |  |
|                   |                                            |         |                            |  |  |
|                   |                                            |         |                            |  |  |
|                   |                                            |         |                            |  |  |
|                   |                                            |         |                            |  |  |
|                   |                                            |         |                            |  |  |
|                   |                                            |         | CONTINUE >                 |  |  |
|                   | 111                                        | Ο       | <                          |  |  |

4. Enter your college email password and click the **Sign in** button. NOTE: You should see "Office 365" at the top.

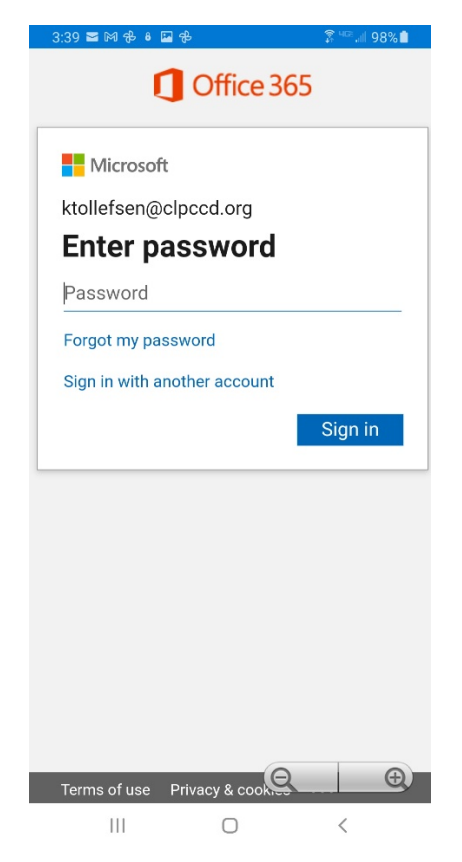

5. It will then ask you if you would like to add another account, click **Maybe Later** at the bottom of the screen.

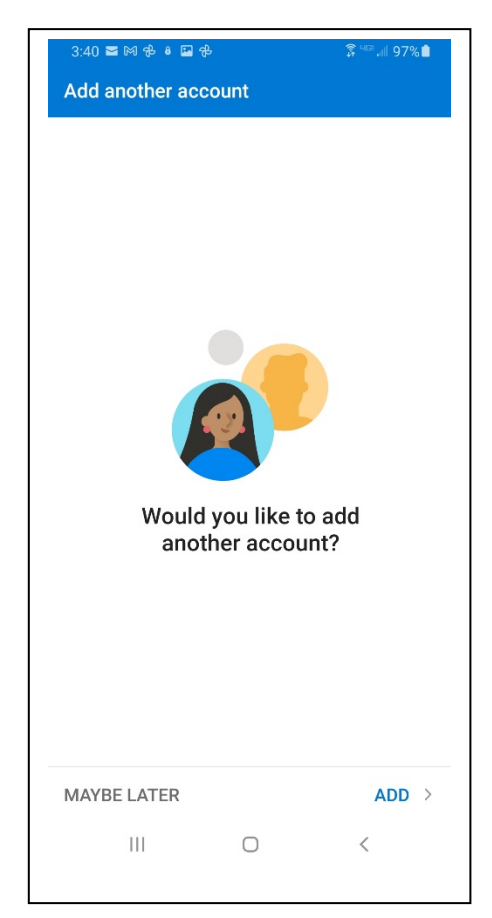

6. You will then be in your Mailbox:

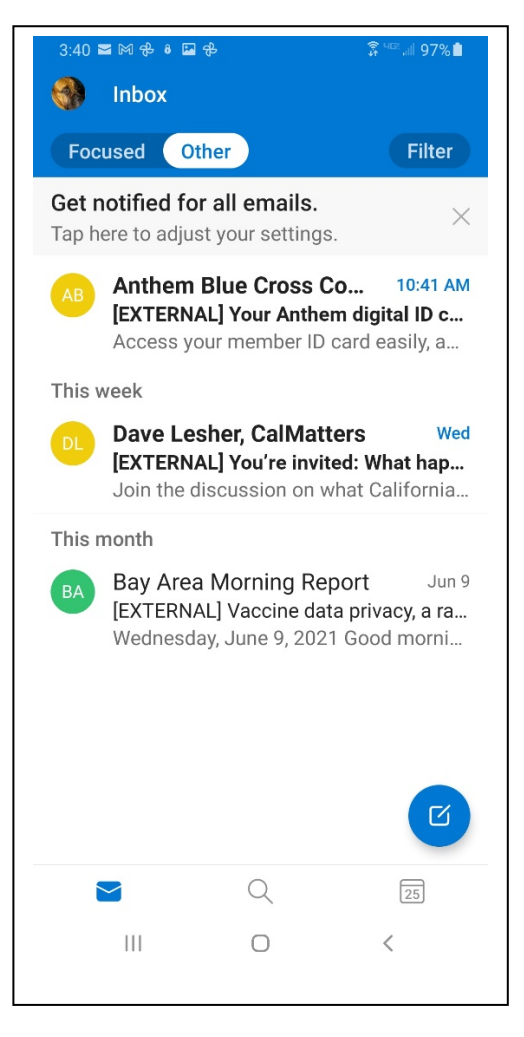

That's it!